## Bedienungs-Kurzanleitung für

# TINA-PROFINET-Upgrade

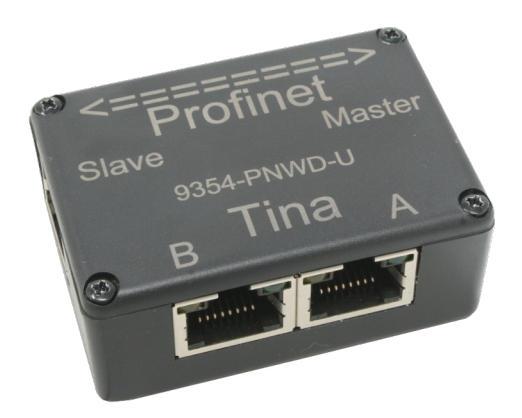

#### Aufbau:

Schließen Sie den Adapter mit den beiden mitgelieferten LAN-Kabel an TINA an den entsprechenden LAN-Buchsen 1zu1 wie die Ports beschrieben sind an.

| TINA-PROFINET-Upgrade Port A | <=> | TINA Port A |
|------------------------------|-----|-------------|
| TINA-PROFINET-Upgrade Port B | <=> | TINA Port B |

Das PROFINET wird am Adapter an den beiden seitlichen RJ45-Buchsen angeschlossen.

| TINA-PROFINET-Upgrade Port Master | <=> | zum PROFINET-Master |
|-----------------------------------|-----|---------------------|
| TINA-PROFINET-Upgrade Port Slave  | <=> | zu PROFINET-Slaves  |

Dadurch haben Sie jetzt aus TINA ein PROFINET-Watchdog gemacht. TINA kann mit Hilfe des Adapters nicht mehr auf das angeschlossene PROFINET schreiben sondern nur hörend agieren. Dadurch kann es zu keinerlei Beeinflussung von Bus-Telegrammen kommen.

Bitte unbedingt die Firmware Ihrer TINA auf die aktuelle Version hochrüsten, ansonsten können Sie nicht alle gebotenen Funktionen verwenden bzw. nutzen.

#### Analyse des ProfiNet-Netzwerks:

Der "neue" ProfiNet-WATCHDOG ist in der Lage den Netzwerkverkehr des angeschlossenen ProfiNet's zu analysieren. Durch den Aufbau wie beschrieben haben Sie Ihr ProfiNet durch den ProfiNet-WATCHDOG geführt, ohne dass Sie Beeinträchtigungen im Real-Time-Verhalten befürchten müssen.

Um die Netzwerk-Überwachung einzustellen oder den aktuellen Status anzuzeigen, müssen Sie auf das Icon  $\square$  klicken, welches Sie in der Toolbar finden. Nun öffnet sich folgender Dialog:

| Netzwerk-Übe | rwachung          |                                                    |   |
|--------------|-------------------|----------------------------------------------------|---|
| Lernmodus    | Überwachungsmodus | Alarme                                             |   |
|              | Lernmo            | Jus starten Parameter übernehmen und speichern     | ^ |
|              |                   | Alarm nur einmalig auslösen                        |   |
|              |                   | Ausfallzeit: 60 🚔 s                                |   |
| BIAC Adver   |                   |                                                    |   |
| MAC-Adres    | sen IPv4-Auressen |                                                    |   |
|              | Überwachungsmo    | odus:                                              |   |
|              |                   | Broadcast ignorieren                               |   |
|              |                   | Einbrüche überwachen                               |   |
|              |                   |                                                    |   |
|              |                   |                                                    | - |
|              |                   | Einbrüche überwachen Ausfälle überwachen Schließen | - |

Der Dialog besitzt eine Leiste mit den folgenden Tabs:

- Lernmodus: Hier können Sie die Einstellungen für die Überwachung setzen und anschließend (falls gewünscht) das automatische Einlernen von Adressen starten.
- Überwachungsmodus: Hier können Sie die Einstellungen der aktiven Überwachung anschauen und bei Bedarf korrigieren sowie die Adressen der aktiven Überwachung verwalten.
- Alarme: Hier haben Sie die Möglichkeit eine Liste mit Adressen verwalten, die einen Einbruchs-Alarm ausgelöst haben.

### Wichtig:

Bitte beachten Sie, dass je nach Konfiguration für jeden Einbruch und Ausfall eine E-Mail verschickt wird. Dies kann zu einer enormen Anzahl an E-Mails führen. Prüfen Sie Ihre Einstellungen daher sorgfältig, bevor Sie den E-Mail-Versand aktivieren.

Eine ausführliche Anleitung sowie die Erklärung der einzelnen Seiten von der Weboberfläche entnehmen Sie bitte dem Handbuch, welches Sie auf der Produktseite unserer Website unter Dokumentation  $\rightarrow$  Handbuch TINA / ProfiNet-WATCHDOG finden können.

Unter der Web-Adresse https://www.process-informatik.de stehen produktspezifische Dokumentationen oder Software-Treiber/-Tools zum Download bereit. Bei Fragen oder Anregungen zum Produkt wenden Sie sich bitte an uns.

> Process-Informatik Entwicklungsgesellschaft mbH Im Gewerbegebiet 1 DE-73116 Wäschenbeuren +49 (0) 7172-92666-0

> > info@process-informatik.de https://www.process-informatik.de

Copyright by PI 2019 - 2024

### Menübaum Webseite:

## **QR-Code Webseite:**

+ Produkte / Doku / Downloads + TINA-ProfiNet-Upgrade

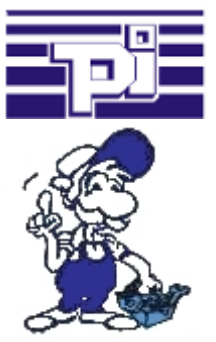

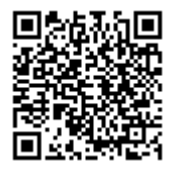

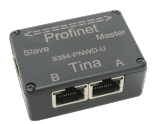

Bitte vergewissern Sie sich vor Einsatz des Produktes, dass Sie aktuelle Treiber verwenden.

## Datensicherung S7-SPS PN-Port auf FTP-Server

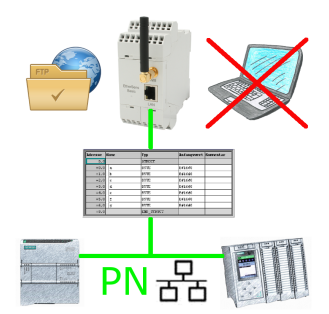

S7-SPS getriggerte DB-Sicherung/-Wiederherstellung ohne zusätzlichen PC über PN-Port auf FTP-Server

## Datensicherung S5-SPS auf SD-Karte

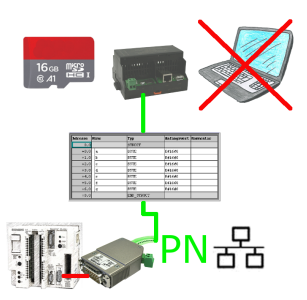

S5-SPS getriggerte DB-Sicherung/-Wiederherstellung ohne zusätzlichen PC über PG-Buchse und Ethernet auf SD-Karte